## 付属のソフトについて [DVR プレイヤー](つづき)

## 操作画面

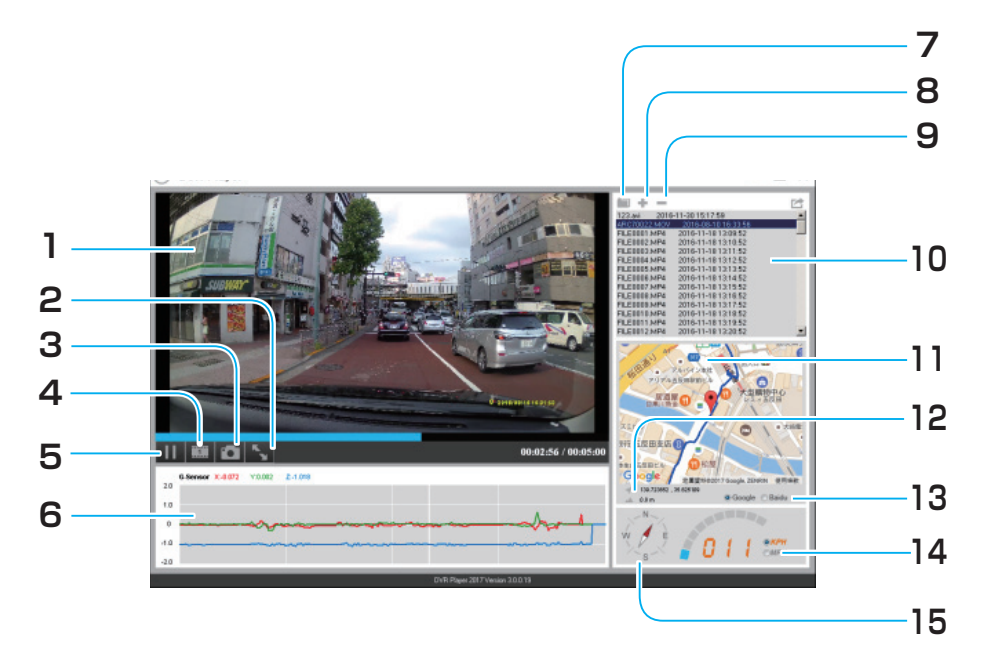

- 1. ビューアー ファイルを再生すると表示されます。
- 2. フルスクリーンボタン 画面いっぱいに拡大したいときに押 します。
- 3. スナップショット 再生画面を静止画として保存できま す。
- 次のフレームへ

   つ後に記録されたフレームを見る ことができます。
- 5. 再生の停止
- 6. 衝突センサーの感度
- 7. フォルダー 記録したフォルダーを開きます。
- 8. ファイル追加ボタン 見たいファイルをプレイリストに追加します。

## 9. ファイル削除ボタン

不要なファイルをプレイリストから 削除します。

- 10. プレイリスト microSDHC メモリーカードに記録されたファイルの中で、DVR プレイヤー に登録したリストファイルを表示しま す。
- 11. Google マップ
- 12.座標/高度の情報
- **13. 地図の切り換え** Google と Baidu の地図を切り換え ることできます。日本では Google
  - マップのご利用をお勧めいたします。
- 14. スピードメーター
- 15. コンパス